# Handbuch

# "Wie nutze ich den VR-ComputerCheck richtig?"

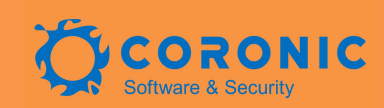

Stand 10/2024

# 0.1 Inhaltsverzeichnis

|   | 0.1   | Inhaltsverzeichnis                                          | 2  |
|---|-------|-------------------------------------------------------------|----|
|   | 0.2   | Abbildungsverzeichnis                                       | 3  |
| 1 | Der ' | VR-ComputerCheck                                            | 5  |
|   | 1.1   | Zusammenfassung                                             | 5  |
| 2 | Zu F  | unktion und Ablauf des ComputerChecks                       | 6  |
|   | 2.1   | Hintergrund für Sicherheitschecks                           | 6  |
|   | 2.2   | Zielgruppe                                                  | 6  |
|   | 2.3   | Nutzungsvoraussetzungen                                     | 6  |
|   | 2.4   | Typischer Ablauf eines Checks                               | 6  |
|   | 2.5   | Funktionsweise des Checks                                   | 8  |
|   | 2.6   | Inhalte im Check                                            | 9  |
|   | 2.7   | E-Mail Hotline für Endkunden1                               | .1 |
|   | 2.8   | Datenschutz1                                                | .1 |
|   | 2.    | 8.1 Personenbezogene Daten1                                 | 2  |
|   | 2.    | 8.2 Statistische Daten1                                     | 2  |
|   | 2.9   | Technischer Hintergrund1                                    | .2 |
|   | 2.    | 9.1 Browser-, Plugin- und Applikationskontrolle1            | 2  |
|   | 2.    | 9.2 Aktuelle Prüftabelle 1                                  | 2  |
|   | 2.10  | Abgrenzung des Testumfangs 1                                | .3 |
| 3 | Der   | richtige Einsatz des ComputerChecks in der webbank1         | .4 |
|   | 3.1   | Die richtige Einführungskampagne für den ComputerCheck1     | .4 |
|   | 3.2   | Kostenfrei Teaser, Banner und Bilder für den ComputerCheck1 | .5 |
|   | 3.3   | Die Verwaltungsumgebung im Extranet1                        | .5 |
|   | 3.    | 3.1 Statistik1                                              | 6  |
| 4 | Vort  | eile beim richtigen Einsatz des ComputerChecks1             | .7 |
|   | 4.1   | Vorteil 1: Phishing reduzieren1                             | .7 |
|   | 4.2   | Vorteil 2: Supportkosten im Electronic-Banking reduzieren1  | .9 |
|   | 4.3   | Vorteil 3: Umsetzung der MaSI-Regeln1                       | .9 |
|   | 4.4   | Vorteil 4: Vertriebs- und Marketingunterstützung1           | .9 |

# 0.2 Abbildungsverzeichnis

| Abbildung 1 "VR-ComputerCheck – "Start-Seite""                         | 5        |
|------------------------------------------------------------------------|----------|
| Abbildung 2 "ComputerCheck – "Läuft-Seite"                             | 7        |
| Abbildung 3 "ComputerCheck – "Fehler-Seite"                            | 7        |
| Abbildung 4 "ComputerCheck Lösungs-PDF"                                | 8        |
| Abbildung 5 "Tipps und Meldungen"                                      | 10       |
| Abbildung 6 "Downloads (Hannoversche Volksbank)"                       | 11       |
| Abbildung 7 "Tabelle der Prüfpunkte"                                   | 13       |
| Abbildung 8 "Einbindung in die webbank"                                | 14       |
| Abbildung 9 "Hinweis beim Login zum Online-Banking"                    | 15       |
| Abbildung 10 "Statistik - Besucher und Prüfungen"                      | 16       |
| Abbildung 11 "Statistik – Fehlerquote"                                 | 17       |
| Abbildung 12 "Statistik – Gefundene Fehler" Fehler! Textmarke nicht de | finiert. |
| Abbildung 11 "Fehlerquote Erst-Anwender"                               | 18       |
| Abbildung 12 "Fehlerquote Alt-Anwender"                                | 18       |

### Verwendungshinweis

Das Handbuch zum VR-ComputerCheck ist für den internen Gebrauch in der Bank gedacht. Es soll die Arbeit und den Umgang mit dem Produkt ComputerCheck erleichtern. Es ist explizit nicht für Endkunden geeignet und soll auch nicht an diese weitergegeben werden.

# Stimmen zum ComputerCheck

Den ComputerCheck kann man sich am besten als eine Art Online-PC-TÜV für technische Laien vorstellen. Er erkennt vollautomatisch Updateprobleme von Computer, Smartphone und Browser, beschreibt die gefundenen Fehler und unterstützt den Kunden diese Lücken wieder zu schließen. So sensibilisiert und hilft der ComputerCheck allen Kunden beim Umgang mit dem Thema Internet und Sicherheit.

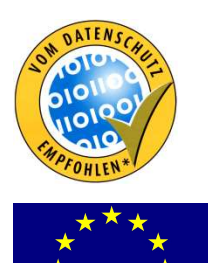

aus Kiel. Die Entwicklung des ComputerChecks wurde 2003 aufgrund seiner hohen Innovationskraft durch die europäische Union, Europäischer Fonds für regionale Entwicklung (EFRE), gefördert. Bereits im Jahr 2005 wurde das Produkt ComputerCheck durch das offizielle Datenschutz Gütesiegel des Landes-Datenschutzbeauftragten (ULD) juristisch und technisch mit der Prüfnummer #1-01/2005 zertifiziert.

Der ComputerCheck basiert auf dem Produkt VISOR der CORONIC GmbH

"Die CORONIC GmbH unterstützt und berät die VR-NetWorld seit vielen Jahren bei den Themen Internet und Online-Sicherheit. Wir haben das Unternehmen dabei stets als innovativen, kompetenten und fairen Partner erlebt, auf dessen Know-how und Produkte wir immer gerne zurückgegriffen haben."

Arne Kneistler, Prokurist, VR-NetWorld GmbH, Bonn

"Für uns als genossenschaftliche Bank sind Sicherheit und Vertrauen die Grundlage jeder Geschäftsbeziehung. Der ComputerCheck hilft uns dabei dieses Serviceversprechen auch im Internet halten zu können, denn er ist für viele Kunden die zentrale Anlaufstelle bei allen PCund Sicherheitsfragen. Selten hat ein Produkt in unserem Hause so viel positiven Zuspruch auf Kundenseite gefunden."

Hans-Jürgen Koch, Abteilungsleiter eBanking der Volksbank Lüneburger Heide, Winsen

# 1 Der VR-ComputerCheck

| VR-Comp                                                                                          | uterCheo                                                                               | ck                                                                         |                                              |                                       |                                                             |
|--------------------------------------------------------------------------------------------------|----------------------------------------------------------------------------------------|----------------------------------------------------------------------------|----------------------------------------------|---------------------------------------|-------------------------------------------------------------|
| Sicherheitsprob                                                                                  | leme auf Ihrei                                                                         | n Geräten erk                                                              | ennen u                                      | nd beh                                | eben                                                        |
| Der VR-ComputerChee<br>auf Ihrem Computer, S<br>und einige Sicherheits<br>schließen und Sicherhe | ck der VR-NetWorld<br>Smartphone oder Ta<br>probleme. Er kann I<br>eitsupdates durchzu | l GmbH und des Sic<br>blet eine Auswahl a<br>hnen dabei helfen,<br>führen. | cherheitsspe<br>an Browsern<br>Sicherheitsli | zialisten C<br>und Prog<br>ücken Ihre | oronic GmbH prüft<br>rammen auf Aktualität<br>s Browsers zu |
| VR-Computer<br>Check                                                                             | Meldungen                                                                              | Downloads                                                                  | Tipps                                        | FAQ                                   |                                                             |
| Drücken Sie den Sta<br>ComputerCheck zu<br>Start >                                               | artknopf, um Ihren p<br>starten.                                                       | versönlichen VR-                                                           |                                              |                                       |                                                             |

Abbildung 1 "VR-ComputerCheck – "Start-Seite""

#### 1.1 Zusammenfassung

Die Anwendung VR-ComputerCheck der Firma CORONIC aus Kiel ist seit vielen Jahren mit großem Erfolg bei den meisten Volksbanken Raiffeisenbanken im Einsatz. Der Computer-Check erlaubt es den Kunden ihren privaten Computer und ihre Mobilgeräte auf Updatelücken zu überprüfen. Ein aktueller Browser und aktuelle Software auf dem Smartphone sind die Grundvoraussetzungen für sicheres Online-Banking. Für jede Bank besteht zudem die Möglichkeit Einsicht in die Sicherheitsreports und Nutzungszahlen des ComputerChecks zu nehmen. Diese technische Erweiterung erlaubt es den Banken den ComputerCheck als aktives Instrument zur …

- Reduktion der Phishing- und Supportkosten,
- Umsetzung der MaSI-Regeln
- sowie zur erweiterten Vertriebs- und Marketingunterstützung einzusetzen.

Das Handbuch erklärt die Voraussetzungen für den Einsatz des VR-ComputerChecks sowie die verfügbaren Funktionen und Inhalte. Im Anhang findet sich eine Reihe typischer Fragen von Endanwendern zum ComputerCheck mit den zugehörigen Antworten (FAQ).

# 2 Zu Funktion und Ablauf des ComputerChecks

#### 2.1 Hintergrund für Sicherheitschecks

Der Internet-Browser ist das Daten-Tor zum World Wide Web. Durch ihn müssen alle Informationen laufen. Das betrifft auch Videos, Musik und PDF-Dokumente. Stand in der Vergangenheit nur die Aktualität von Windows im Vordergrund, so ist heute der Browser die größte Schwachstelle am heimischen Computer. Viele Angriffe von Trojanern laufen über Browserschwachstellen oder Multimediaformate. Auch Schadsoftware, die per E-Mail verteilt wird, ist auf veraltete Programm- oder Mediakomponenten angewiesen. Leider wissen die meisten Kunden nicht, welche Komponenten auf ihrem Browser installiert sind und können die Gefahr daher nicht abschätzen. Hier hilft ein individueller Check, der die Updateprobleme am eigenen Computer und dem privaten Mobil-Gerät aufdeckt und so den Endkunden für das Thema Sicherheit von iPhone bis PC weiter sensibilisiert.

#### 2.2 Zielgruppe

Der ComputerCheck wendet sich an alle normalen Internetnutzer, die die Sicherheit ihres persönlichen Computers<sup>1</sup> im Internet durch den Check erhöhen wollen. Er setzt keinerlei technische Kenntnisse voraus und verzichtet auf jede Form von Spezialvokabular. Der ComputerCheck funktioniert auf Knopfdruck direkt über die Webseite der Bank. Für das korrekte Funktionieren muss keine zusätzliche Software installiert werden. Es sind keinerlei Konfiguration oder Anpassungen auf Kundenseite nötig.

#### 2.3 Nutzungsvoraussetzungen

Da der ComputerCheck als reine Onlineanwendung konzipiert wurde, benötigt man zum Start des Checks nur einen Internetzugang und einen JavaScript-fähigen Browser. Unterstützt werden derzeit alle Windows-Betriebssysteme sowie Apple Macintosh, Linux. Auf mobiler Seite unterstützt der Check iPhone und iPad sowie gängige Android Smartphones und Tablets. Der Check läuft mit heute verfügbaren Internet-Browsern und erkennt Sicherheitslücken in Microsoft Edge, Mozilla Firefox, Google Chrome, Apples Safari und Opera.

#### 2.4 Typischer Ablauf eines Checks

Hier wird ein typischer Ablauf des ComputerChecks beschrieben, wie ihn der Kunde meistens erlebt. Beginnend mit einem Klick auf den Startknopf ("Start-Seite") läuft der Check für circa 5 Sekunden ("Läuft-Seite"). Danach werden die Ergebnisse angezeigt ("Fehler-Seite").

#### © CORONIC GmbH, www.coronic.de

<sup>&</sup>lt;sup>1</sup> Der ComputerCheck kontrolliert Windows-, Linux- und Apple-Computer sowie alle gängigen mobilen Internetfähigen Geräte von iPhone bis Android. All diese Internet-Geräte werden im Folgenden der Einfachheit halber "Computer" genannt.

Der ComputerCheck ist so konzipiert, dass ein Klick auf den Start-Button ausreicht, um den Prüflauf zu beginnen. Hierfür sind keine gesonderten Einstellungen oder Installationen auf Kundenseite notwendig. Der Check läuft mit jedem Computersystem und jedem Browser.

| VR-Computer<br>Check                    | Meldungen                  | Downloads          | Tipps | FAQ |  |
|-----------------------------------------|----------------------------|--------------------|-------|-----|--|
| Die Prüfung dauert<br>Augenblick Geduld | ca. 10 Sekunden, bit<br>5% | te haben Sie einen |       |     |  |

Abbildung 2 "ComputerCheck – "Läuft-Seite"

Ein einzelner Prüflauf dauert maximal 10 Sekunden. Hierbei treten verschiedene Skripte in Aktion, die den Computer auf bekannte Updatelücken und veraltete Softwarestände hin untersuchen. Die Prüfungen wird clientseitig per JavaSkript ausgeführt. Dieser skriptbasierte Test funktioniert auch hinter einer Firewall oder in einem Firmen-Netzwerk.

| Che                                                                  | nputer<br>eck                                                                      | Meldungen                                                                                                    | Downloads                                                                    | Tipps | FAQ |       |
|----------------------------------------------------------------------|------------------------------------------------------------------------------------|----------------------------------------------------------------------------------------------------|------------------------------------------------------------------------------|-------|-----|-------|
| Der VR-C<br>problem<br>Program<br>Browsere<br>Schritt-fü<br>Tabelle. | ComputerC<br>atische Kor<br>me aktualis<br>einstellunge<br>ir-Schritt-A<br>erholen | heck hat veraltete S<br>figuration erkannt.<br>ieren oder kritische<br>en verbessern, zeigt<br>nleitung in der unte | Goftware oder eine<br>Wie Sie veraltete<br>e<br>Ihnen unsere<br>en stehenden |       |     |       |
| Wiede                                                                | Informa                                                                            | ation                                                                                                    |                                                                              |       |     | Hilfe |
| Wiede                                                                | Informa                                                                            | ation                                                                                                    | ltet                                                                         |       |     | Hilfe |

Abbildung 3 "ComputerCheck – "Fehler-Seite"

Auf der Fehler-Seite werden die gefundenen Sicherheitslücken aufgelistet. Neben einer symbolischen Ampel, der Kurzbeschreibung und dem Schnell-Link zum Hersteller gibt es für jede Sicherheitslücke ein ausführliches Lösungs-Dokument im PDF-Format. Darin wird sowohl die Art des Fehlers als auch die Behebung desselben ausführlich beschrieben.

Es gibt für alle der circa 50 überprüften Komponenten ausführliche Lösungsdokumente. Die meisten davon in einer jeweils auf das Betriebssystem (Windows, Mac, Linux/Ubuntu, iOS,

Android) angepassten und für den verwendeten Browser optimierten Form, so dass man leicht auf einige hundert unterschiedliche PDF-Dokumente kommt. Die einzelnen Lösungsdokumente sind für technische Laien ausgelegt und begleiten den Kunden bei jedem einzelnen Schritt mit Text und Bild durch die Aktualisierung des Computers.

Falls der Kunde weitere Verständnis- oder Fachfragen zu dem aktuellen Thema haben sollte, findet sich am Ende jeder Lösungsdokumentation ein Hinweis auf die technische Hotline.

Neben den Lösungsdokumenten verfügt der ComputerCheck über eine Reihe weiterer PDF-Anleitungen, die sich allgemeinen Sicherheitsfragen widmen. Diese finden sich in den Bereichen Meldungen, Downloads sowie Tipps.

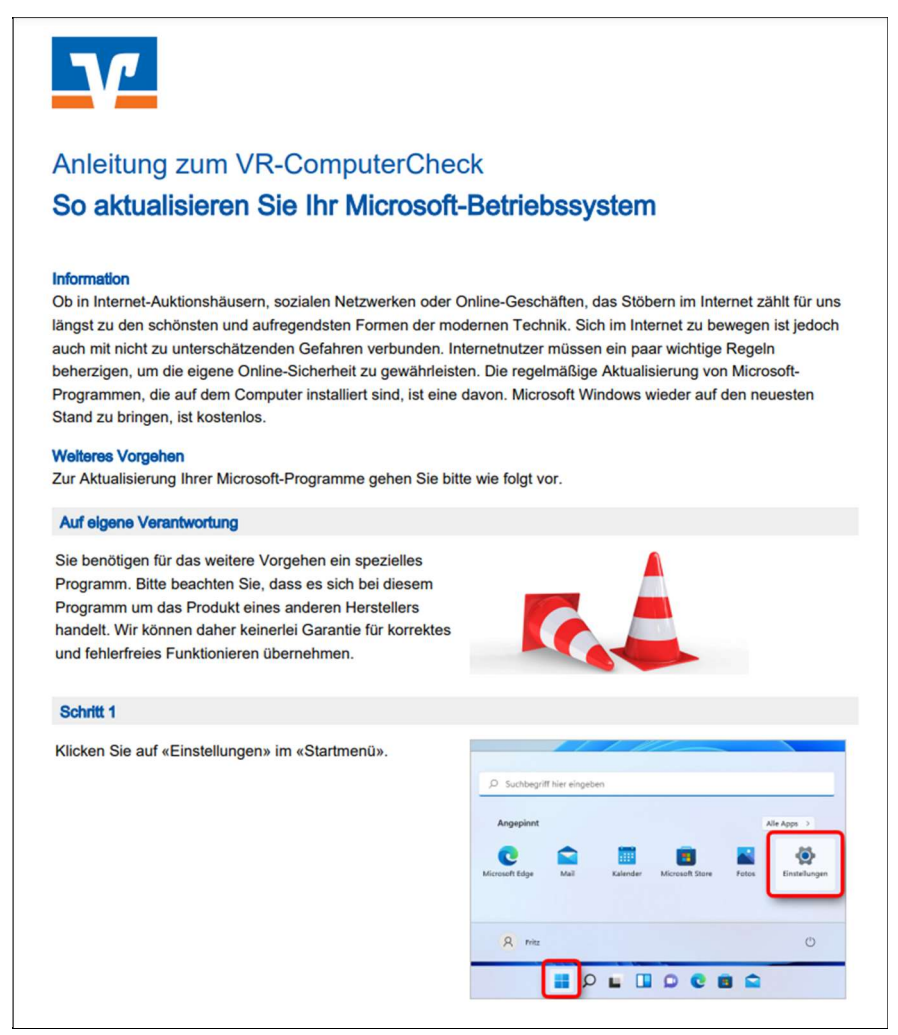

Abbildung 4 "ComputerCheck Lösungs-PDF"

#### 2.5 Funktionsweise des Checks

Der ComputerCheck führt eine Reihe von verschiedenen Einzelprüfungen, den so genannten Prüfpunkten, durch. Jeder dieser Prüfpunkte gibt Aufschluss über eine spezielle Updatekomponente des getesteten Computers. Einige Prüfpunkte testen das Windows-System oder den Internet-Browser. Schon aufgrund des kurzen Zeitintervalls der Prüfung von maximal 10 Sekunden ist eine vollständige Kontrolle aller Sicherheitsaspekte ausgeschlossen. Der Check überwacht nur ausgewählte und technisch direkt oder indirekt nachweisbare Sicherheitsprobleme von Windows-, Mac- und Linux-Computern sowie Smartphones und Tablets.

#### 2.6 Inhalte im Check

Neben dem eigentlichen ComputerCheck gibt es eine Reihe weiterer Informationen, die beim Umgang mit dem Thema Sicherheit sensibilisieren und helfen:

#### • Downloads

Direkte qualitätsgesicherte Links zu den wichtigsten Programmen und Aktualisierungen für Browser, Betriebssystem, Plugins und Multimedia-Anwendungen.

• Tipps

Die wichtigsten Sicherheitstipps für Windows-, Linux- und Macintosh-Computer. Hier wird erklärt, wie man sein System aktualisiert, eine Firewall einrichtet oder ein Antivirenprogramm installiert.

#### Meldungen

Hier erscheinen aktuelle Sicherheitsmeldungen für technische Laien. Es wird über wichtige Sicherheitslücken oder aktuelle Trojaner-Angriffe berichtet. Zusätzlich werden aktive Lösungsvorschläge im Rahmen von Schritt-für-Schritt-Anleitungen gemacht, damit der Kunde seinen Computer wieder absichern kann.

• FAQ

Eine Sammlung typischer Fragen und Antworten, wie sie häufig von Endkunden beim Einsatz des ComputerChecks gestellt werden.

#### • Infos & Rechtliches

Darüber hinaus gibt es weiterführende Informationen zur Nutzung, Art und Umfang des Checks sowie den rechtlichen Rahmenbedingungen in einzelnen, jeweils direkt auf der Startseite des Checks verlinkten, Unterseiten.

- "Was wird geprüft"-Seite
- Datenschutz-Seite
- Nutzungsbedingungen-Seite

| VR-Computer<br>Check                                                        | Meldungen                                                           | Downloads                                                          | Tipps                          | FAQ                       |                             |  |  |
|-----------------------------------------------------------------------------|---------------------------------------------------------------------|--------------------------------------------------------------------|--------------------------------|---------------------------|-----------------------------|--|--|
| Tipps rund ur<br>Sicherheitsempfehl<br>können. Die wichtig<br>verständlich. | <b>n das Thema</b>  <br>ungen gibt es viele.<br>gsten Anleitungen f | I <b>T-Sicherheit</b><br>Am Besten sind so<br>inden Sie hier auf e | lche, die Sie<br>inen Blick ke | e ganz einf<br>ostenlos u | ach beherzigen<br>nd leicht |  |  |
| Zeige Tipps für<br>Windows (Ihr Syst                                        | em)                                                                 | ~                                                                  |                                |                           |                             |  |  |
| + Machen Sie                                                                | den VR-Computer                                                     | Check                                                              |                                |                           |                             |  |  |
| + Halten Sie Ih                                                             | + Halten Sie Ihr Betriebssystem aktuell                             |                                                                    |                                |                           |                             |  |  |
| + Was bedeute                                                               | et das Ende von W                                                   | indows 7 und Wir                                                   | ndows 8.1?                     |                           |                             |  |  |
| + Schützen Sie                                                              | + Schützen Sie Ihren Computer mit einer Antivirensoftware           |                                                                    |                                |                           |                             |  |  |
| + Schützen Sie                                                              | + Schützen Sie Ihren Computer mit einer Firewall                    |                                                                    |                                |                           |                             |  |  |
| + Vorsicht vor                                                              | Download-Fallen i                                                   | m Internet                                                         |                                |                           |                             |  |  |
| + Öffnen Sie Ih                                                             | nre E-Mails mit Beo                                                 | dacht                                                              |                                |                           |                             |  |  |
| + Sichern Sie r                                                             | egelmäßig Ihre Da                                                   | iten                                                               |                                |                           |                             |  |  |
| + Hotspot, abe                                                              | er sicher!                                                          |                                                                    |                                |                           |                             |  |  |
| + Löschen Sie                                                               | regelmäßig die Bro                                                  | owserdaten                                                         |                                |                           |                             |  |  |

Abbildung 5 "Tipps und Meldungen"

Auf der Seite "Tipps und Meldungen" werden die wesentlichen Schritte zur Absicherung des privaten Computers beschrieben. Der erste ist selbstverständlich der ComputerCheck. Liefert der Test keine Fehler mehr, so kann sich der Kunde der Aktualisierung seines Betriebssystems sowie der korrekten Konfiguration und Installation von Firewall -und Antiviren-Software widmen. Der ComputerCheck erkennt hierbei automatisch das Internet-Gerät des Kunden und bietet in einer Vorauswahl nur die Informationen an, die auch zum Kunden-System passen. Natürlich lassen sich durch individuelle Auswahl auch unter Windows alle Apple-Tipps und unter Linux alle Windows-Downloads anzeigen.

| VR-Computer                                                                                                    |                                                                                                    |                                                                                                    |                                                                                            |                                                                                  |                                                                                                    |
|----------------------------------------------------------------------------------------------------|----------------------------------------------------------------------------------------------------|----------------------------------------------------------------------------------------------------|--------------------------------------------------------------------------------------------|----------------------------------------------------------------------------------|----------------------------------------------------------------------------------------------------|
| Check                                                                                                    | Meldungen                                                                                                    | <u>Downloads</u>                                                                                                    | Tipps                                                                                      | FAQ                                                                              |                                                                                                    |
| Halten Sie Ihr<br>Der Download-Berr<br>zum Thema Sicherł<br>und der Download<br>iPhone, iPad, Andro<br>Code, den Sie mit I<br>Die Liste der hier ar<br>lediglich als Hinwei<br>Zeige Downloads fr<br>Windows (Ihr Syst | en Computer<br>eich bietet Ihnen eir<br>ieit. Wenn Sie auf "J<br>kann beginnen. Alt<br>bid und Amazon Fire<br>hrem Smartphone o<br>ufgeführten Prograr<br>s zu verstehen.<br>är | aktuell.<br>hige nützliche Verw<br>letzt herunterladen<br>ernativ können Sie<br>e auf "QR-Code anz<br>oder Tablet scanner<br>mme erhebt keinen | eise auf Pro<br>" klicken, wi<br>bei Auswah<br>reigen" klick<br>a, damit der<br>Anspruch a | gramme u<br>rd ein neu<br>l "Zeige D<br>ken. Es öffr<br>Download<br>nuf Vollstär | nd Internetseiten<br>es Fenster geöffnet<br>ownloads für"<br>iet sich der QR-<br>l beginnen kann.<br>ndigkeit und ist |
|                                                                                                    |                                                                                                    |                                                                                                    |                                                                                            |                                                                                  |                                                                                                    |
| + Aktualisierur                                                                                                    | igen für Multimed                                                                                                    | ia-Programme                                                                                                    |                                                                                            |                                                                                  |                                                                                                    |
| <ul> <li>Aktualisierur</li> <li>Antiviren-Pro</li> </ul>                                                                                                    | ngen für Multimed<br>ogramme                                                                                                    | ia-Programme                                                                                                    |                                                                                            |                                                                                  |                                                                                                    |
| <ul> <li>+ Aktualisierur</li> <li>+ Antiviren-Pro</li> <li>+ Firewall-Pro</li> </ul>                                                                                                    | ngen für Multimed<br>ogramme<br>gramme                                                                                                    | ia-Programme                                                                                                    |                                                                                            |                                                                                  |                                                                                                    |
| <ul> <li>+ Aktualisierur</li> <li>+ Antiviren-Prog</li> <li>+ Firewall-Prog</li> <li>+ Internet-Brog</li> </ul>                                                                                                    | ngen für Multimed<br>ogramme<br>gramme<br>wser                                                                                                    | ia-Programme                                                                                                    |                                                                                            |                                                                                  |                                                                                                    |
| <ul> <li>Aktualisierur</li> <li>Antiviren-Prog</li> <li>Firewall-Prog</li> <li>Internet-Broo</li> <li>Betriebssyste</li> </ul>                                                                                         | ngen für Multimed<br>ogramme<br>jramme<br>wser<br>im-Aktualisierunge                                                                                                    | ia-Programme                                                                                                    |                                                                                            |                                                                                  |                                                                                                    |

Abbildung 6 "Downloads (Hannoversche Volksbank)"

#### 2.7 E-Mail Hotline für Endkunden

Zum ComputerCheck gehört eine Experten-Hotline, die technische Fragen der Kunden per E-Mail beantwortet. Auf jeder Schritt-für-Schritt-Anleitung und jedem Lösungs-PDF, das der ComputerCheck ausgibt, findet sich auf der letzten Seite der Hinweis auf die Hotline. Meist lautet die E-Mail-Adresse: hilfe@VR-ComputerCheck.de

Unter dieser Adresse bietet die CORONIC GmbH werktags eine technische Hotline für alle Nutzer des ComputerChecks an. Falls Fragen zu den gefundenen Fehlern oder aber den benötigten Schritten zur Aktualisierung des privaten Computers auftauchen, so helfen die Servicemitarbeiter weiter. Die Kundenansprache ist freundlich und neutral, so dass nicht auf den Service eines Dritten (CORONIC) zurückgeschlossen werden kann.

Wie erreicht Ihr Kunde den Support: Nach der Durchführung des ComputerChecks, wenn das Ergebnis angezeigt wird, unten unter "Geben Sie uns Feedback" das Häkchen bei "Ich möchte den VR-ComputerCheck bewerten" setzen. Auf dieser Seite ist eine Support-ID angegeben. Diese schickt er mit einer Kurzbeschreibung des Problems an die angegebene E-Mail-Adresse. Wir können dann den User Agent String zum durchgeführten ComputerCheck einse-hen und in der Regel lassen sich offene Fragen so schnell klären.

#### 2.8 Datenschutz

Der Check nimmt den Datenschutz sehr ernst und speichert keinerlei sensiblen Daten.

#### 2.8.1 Personenbezogene Daten

Im Rahmen der Überprüfung werden keine personenbezogenen Daten gesammelt oder ausgewertet.

#### 2.8.2 Statistische Daten

Aus Dokumentationszwecken werden bei jeder Nutzung statistische Daten aggregiert gespeichert. Hierzu gehören z. B. die Zahl der Besucher und die Zahl der aufgerufenen Seiten. Diese Daten stellen keine durch das Datenschutzrecht besonders zu behandelnden personenbezogenen Daten dar und dienen allein statistischen Zwecken. Das Produkt ist nach den höchsten Standards von Sicherheit- und Datenschutz im Rahmen eines EU Forschungsprojektes von der Firma CORONIC GmbH in Kiel entwickelt worden und wurde schon 2009 mit dem offiziellen Datenschutz Gütesiegel des Datenschutzbeauftragten des Landes Schleswig-Holstein juristisch und technisch zertifiziert.

#### 2.9 Technischer Hintergrund

Der folgende Abschnitt beschäftigt sich aus technischer Sicht mit Art und Umfang der durchgeführten Sicherheitsprüfungen innerhalb des ComputerChecks.

#### 2.9.1 Browser-, Plugin- und Applikationskontrolle

Die Kontrolle der Aktualität von Browser-, Betriebssystem und Multimedia-Komponenten erfolgt über Java-Skript-Funktionen. Diese Skripte werden vom Browser des zu testenden Systems selbst ausgeführt. Es ist kein externer Server an diesem Funktionstest beteiligt. Die Prüfroutinen funktionieren daher auch auf Computern mit aktivierten Firewall- und Antivirus-Systemen. Sie fragen gewissermaßen bei Betriebssystem und Browser den aktuellen Versionsstand der installierten Softwarekomponenten an. Die gemeldeten Versionsstände werden dann online mit der jeweils aktuellen Version auf dem ComputerCheck-Server verglichen. Sollte es eine neuere Version geben, so wird dies mit einem Warnhinweis vermerkt. Sollte die aktuelle Version Sicherheitslücken aufweisen oder aber durch Schadsoftware angreifbar sein, erfolgt eine Fehlermeldung.

Der ComputerCheck testet eigentlich nichts anderes, was auch ein normaler Webserver testen würde. Nämlich ob der Kunde Edge oder Firefox einsetzt (für die Statistik wichtig) und ob er über ein Flash-Plugin verfügt (Videofunktion vorhanden?) – nur, dass der Check noch mehr Softwarekomponenten abfragen kann und sich auch für die exakten Versionsnummern dieser Softwarekomponenten interessiert.

#### 2.9.2 Aktuelle Prüftabelle

Mit Stand vom September 2024 testet der ComputerCheck in den unterschiedlichen Prüfgruppen auf folgende Prüfpunkte.

| VR-Computer<br>Check                                                                                    | Meldungen                                                                                                    | Downloads                                                                                                    | Tipps                                                                                                    | FAQ                                                                                                    |                                                                                                    |
|----------------------------------------------------------------------------------------------------|----------------------------------------------------------------------------------------------------|----------------------------------------------------------------------------------------------------|----------------------------------------------------------------------------------------------------|----------------------------------------------------------------------------------------------------|----------------------------------------------------------------------------------------------------|
| Was wird gept<br>Der VR-ComputerCl<br>Browsern und Progr<br>Auflistung der gefur<br>einzelnen Prüfpunkt | r <b>üft?</b><br>neck prüft auf dem<br>ammen auf Aktua<br>Idenen Schwachst<br>e:                                                                                                    | i Computer, Smartp<br>ität und bekannte s<br>ellen und hilft bei d                                                                                                    | bhone und Ta<br>Sicherheitspi<br>Ieren Behebi                                                                                                    | ablet eine A<br>robleme. D<br>ung. Es folg                                                                                                    | Auswahl von<br>Ier Test liefert eine<br>gt eine Liste der                                                                                                    |
| Prüfgruppe                                                                                              | Prüfpu                                                                                                    | nkte                                                                                                    |                                                                                                    |                                                                                                    |                                                                                                    |
| Browser und<br>Betriebssysteme                                                                          | Window<br>Window<br>Capitar<br>Catalin<br>Sonom<br>OS X Li<br>Ubuntu<br>rer 10,<br>Interne<br>sion 48<br>Pixel-S<br>phones<br>blets m<br>blets m<br>blets m<br>blets m<br>tem, Fii<br>, t-onlin<br>Window<br>ser für<br>7, Chro<br>bile, Bla<br>ser, Go<br>Window<br>für iOS<br>fox für<br>Not Tre | ws 11, Windows 10,<br>ws 7 Support-Ende,<br>n, MaCOS Sierra, ma<br>a, macOS Big Sur, n,<br>a, and CS Sig Sur, n,<br>a, and CS X Snow<br>L Lnux, Microsoft E:<br>Internet Explorer 9,<br>t Explorer 6, Internet<br>für Mac, Firefox bi-<br>martphones, Nexus<br>mit Android-Betriebs<br>it Android-Betriebs<br>it Android-Betriebs<br>it Android-Betriebs<br>it Android-Betriebs<br>it Android-Betriebs<br>ws, Mac und Linux,<br>Windows, Mac and<br>me OS, IOS 1 bis 1:<br>ackBerry OS 10, Fire<br>ogle Chrome für Ar<br>ws und macOS, Mic<br>Google Search-Ap<br>IOS, Amazon Kindle<br>ck-Funktion | Windows 8.<br>Windows V<br>tcOS High Si<br>nacOS Mont<br>OS X Maverice<br>/ Leopard, Å<br>dge, Internet<br>et Explorer 5<br>s Version 57<br>-Smartphon<br>bssystem, Vera<br>system, Vera<br>system, Vera<br>system, Vera<br>Sasystem, Vera<br>Sasystem | 1, Window<br>sta, Window<br>erra, macC<br>erra, macC<br>terey, macC<br>texplorer 1<br>oder älter,<br>für Windo<br>es und Tab<br>ony Smart,<br>usung Sma<br>altete Sman<br>altete Sman<br>altetes Sman<br>altetes Sman | vs 8, Windows 7,<br>ws XP, OS X El<br>DS Mojave, macOS<br>DS Ventura, macOS<br>Iountain Lion, Mac<br>OS-X-Versionen,<br>11, Internet Explo-<br>ternet Explorer 7,<br>, Firefox bis Ver-<br>ws, Mac und Linux,<br>lets, HTC Smart-<br>phones und Ta-<br>rtphones und Ta-<br>rtphones und Ta-<br>rtphones und Ta-<br>rtphones und Ta-<br>rtphones und Ta-<br>rtphones und Ta-<br>rtphones und Ta-<br>troid-Betriebssys-1<br>Linux, Pale Moon<br>gle Chrome für<br>OS, Opera Brow-<br>4, Windows 10 Mo-<br>ung Internet Brow-<br>(Chromium) für<br>d, Microsoft Edge<br>me für iOS, Fire-<br>yer für Android, Do |
| Piug-ins in aiten Br                                                                                    | owsern Java-Ve<br>Version<br>Shockv<br>Player<br>dia Play<br>Vista, V<br>Windov<br>Windov                                                                                                    | ersion 8, Java-Versio<br>6, Java-Version 5 c<br>vave Player deinstal<br>deinstallieren, VLC I<br>ws 8.1, Windows M<br>ver für Windows 7,<br>Vindows Media Play<br>ws deinstallieren, Q                                                                                                    | on 7, Java-Ve<br>oder älter, Al<br>lieren, Shock<br>Media Player<br>edia Player f<br>Windows Me<br>yer für Wind<br>uickTime für                                                                                                    | rsion 6 für<br>te Java-Vei<br>wave Play<br>Windows<br>ür Window<br>edia Player<br>ows XP, Qu<br>OS X, Ado                                                                                                    | Mac OS X , Java-<br>rsion, Adobe<br>er, Adobe Flash<br>: Media Player für<br>rs 8, Windows Me-<br>für Windows<br>uickTime unter<br>obe Reader                                                                                                    |

Abbildung 7 "Tabelle der Prüfpunkte"

#### 2.10 Abgrenzung des Testumfangs

Natürlich kann der ComputerCheck nicht alles testen und bietet daher auch keine hundertprozentige Sicherheit. Er ist aber der erste Schritt hin zu einem besseren Sicherheitsverständnis und mehr Schutz für den privaten Computer. Der Check beschränkt sich ganz bewusst auf ausgewählte Sicherheitslücken, welche bei der Verbreitung von schädlicher Software im Internet ausgenutzt werden und die technisch ohne direkten Zugriff auf den Computer des Kunden zu erkennen sind. Dabei unterstützt der ComputerCheck alle Windows PCs, Apple Macintosh Computer, Linux (Ubuntu) sowie die meisten mobilen Internet-Geräte von iOS bis Android. Unterstützt werden alle gängigen Browser-Versionen von Edge, Firefox und Google Chrome bis hin zu Opera und Safari.

# **3** Der richtige Einsatz des ComputerChecks in der webbank

Der ComputerCheck wird von der VR-NetWorld GmbH als Modul für webbank zur Verfügung gestellt. Hierbei kann der ComputerCheck als externer Inhalt als iFrame eingebunden werden. Er steht als vorgefertigte URL unter *vcc.module.vr-networld.de* bereit. Als Einbindungs-Höhe sollte man mindestens 800 Pixel auswählen, weil, im Falle vieler gefundener Fehler, die Fehlerliste im ComputerCheck sehr lang werden kann.

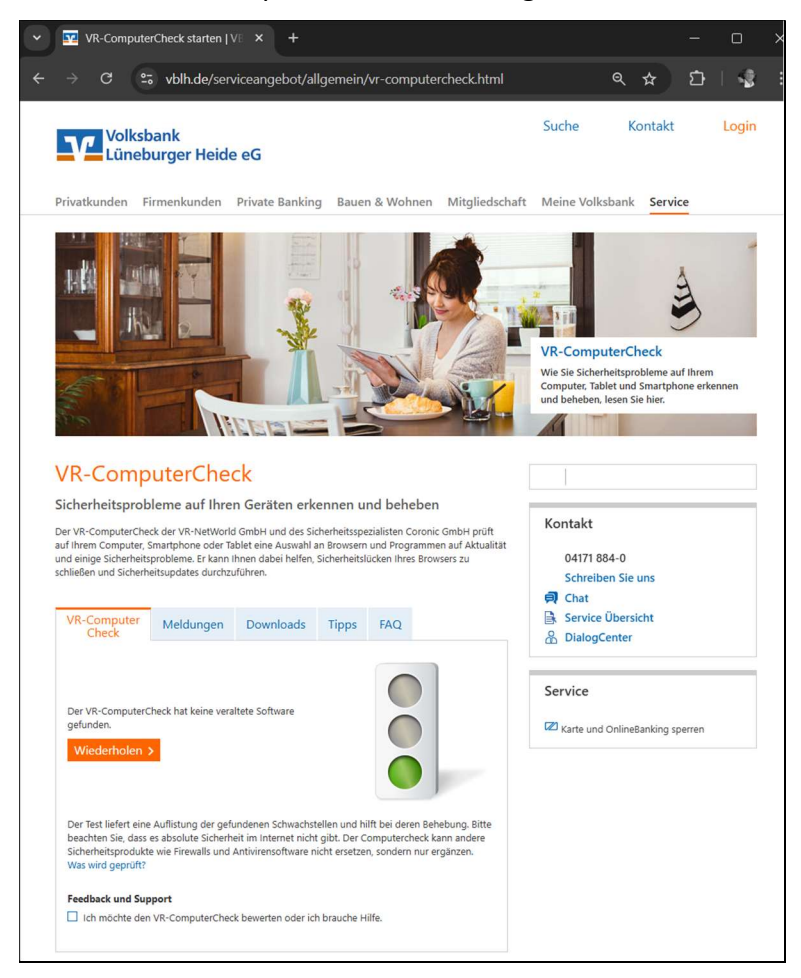

Abbildung 8 "Einbindung in die webbank"

#### 3.1 Die richtige Einführungskampagne für den ComputerCheck

Wenn alle Vorteile des ComputerChecks (siehe dazu Kapitel 4) genutzt werden sollen, ist es zwingend notwendig, dass möglichst viele Kunden den Check regelmäßig durchführen. Zur Einführung hat es sich daher als sehr erfolgreich erwiesen, den ComputerCheck in der Startphase aktiv zu bewerben. Zum Beispiel im Logout-Bereich des Online-Bankings, durch einen Homepage-Teaser oder einen Hinweis beim Login zum Online-Banking.

| https://www.kieler-volksbank.de/ptlweb/WebPortal?bankid=7551                                          | <u>ن</u>                         |
|----------------------------------------------------------------------------------------------------|----------------------------------|
| V Kieler Volksbank                                                                                    | Zum Login >                      |
|                                                                                                    | 1                                |
| A A A A A A A A A A A A A A A A A A A                                                                 |                                  |
| Homepage                                                                                              |                                  |
|                                                                                                    |                                  |
| Login                                                                                                 | 📥 🖬 🛛 — A + 🔳                    |
| Willkommen in der Online-Filiale der Kieler Volksbank eG                                              | VR-ComputerCheck                 |
| Alias /VB-Kennung                                                                                     |                                  |
| PIN                                                                                                   | Ist Ihr Computer geschützt?      |
|                                                                                                    |                                  |
| Login Demokonto                                                                                       | n >                              |
| Enclosed a large a                                                                                    |                                  |
| Wenn Ihr Konto noch nicht für die Nutzung der Online-Filiale freigeschaltet ist, helfen wir Ihnen gen | me 🖉                             |
| weiter. Wenden Sie sich dazu an Ihren Kundenberater.                                                  |                                  |
| Beachten Sie!                                                                                         |                                  |
| Unsere Mitarbeiter werden Sie keinesfalls weder telefonisch noch ner E-Mail, dazu auffordern, Ihre 1  | Zu-<br>Unserem VR-ComputerCheck! |
| gangs- und/oder Legitimationsdaten preiszugeben.                                                      |                                  |

Abbildung 9 "Hinweis beim Login zum Online-Banking"

Danach sollte der Check einen festen Platz auf der Startseite der Bank bekommen, so dass die Kunden ihn immer finden und regelmäßig erneut aufsuchen können.

#### 3.2 Kostenfrei Teaser, Banner und Bilder für den ComputerCheck

Nach der Einführungskampagne kann der ComputerCheck durch zusätzliche Teaserelemente weiter beworben werden:

- Kleiner Teaser
  - o Bild links, Format 100x80
  - Hintergrundbild, Format 298x124, der f
    ür den Text zu benutzende Bereich muss geweißt werden
- Großer Teaser
  - o Bild links, Format 100x80
  - Hintergrundbild, Format 588x120, der f
    ür den Text zu benutzende Bereich muss geweißt werden
- Mega Menü Layer, Format 258x163
- Teaser im Online-Banking (Marginalie)

#### 3.3 Die Verwaltungsumgebung im Extranet

Neben dem Kern-Modul für die Privatkunden, also dem eigentlichen ComputerCheck, gibt es noch eine Verwaltungsoberfläche für die Nutzer innerhalb der Bank. Man erhält über diese Verwaltungsoberfläche Zugriff auf die aktuellen Nutzungsstatistiken. Zur Verwaltungsumgebung gelangen Sie nach Anmeldung im VR-NetWorld ServicePortal über den nachfolgenden Link: <u>https://vr-networld.de/vr-ComputerCheck-webbank/#</u>

Bitte beachten Sie, dass nur dann Statistikdaten anfallen, wenn Sie den VR-ComputerCheck korrekt mit Ihrer BLZ aufrufen.

Hier ein Beispiel:

https://vcc.module.vr-networld.de?blz=24060300

#### 3.3.1 Statistik

Die statistischen Daten werden grafisch aufbereitet zur Verfügung gestellt. Dazu gehören die Zahl der Besucher, die Downloads sowie die durchgeführten Prüfungen. Die Fehlerstatistik listet die gefundenen Fehler sowie die verwendeten Betriebssysteme und Browser auf. Die einzelnen Grafiken lassen sich mit dem Download-Symbol (unten rechts) als Bild abspeichern oder als CSV-Datei zur weiteren Bearbeitung in Microsoft Excel exportieren.

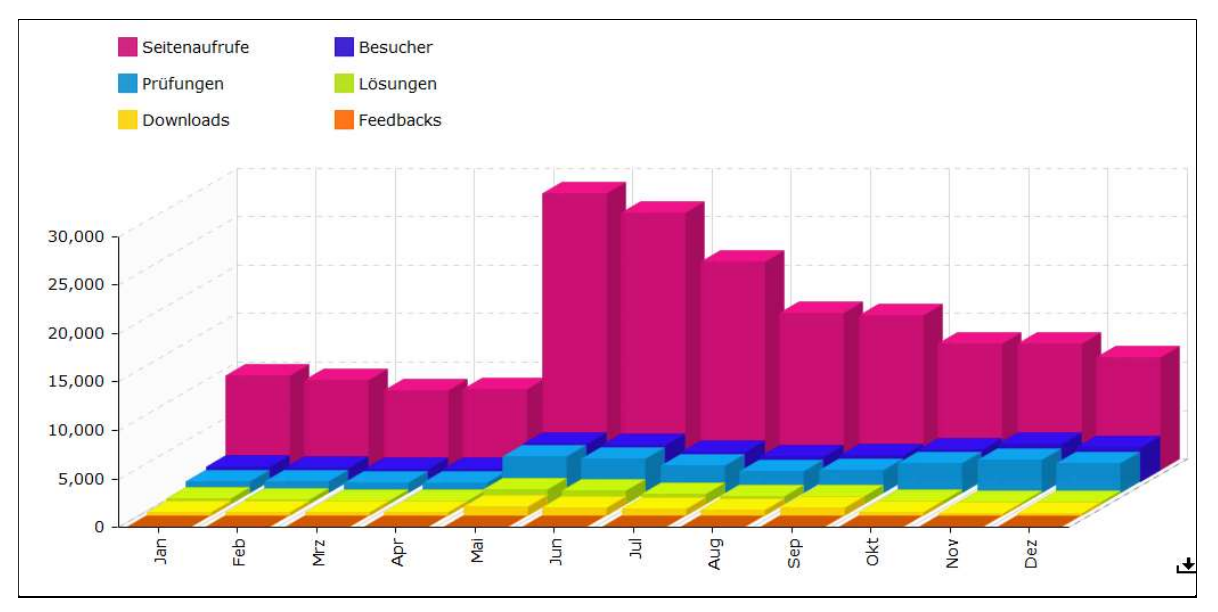

Abbildung 10 "Statistik - Besucher und Prüfungen"

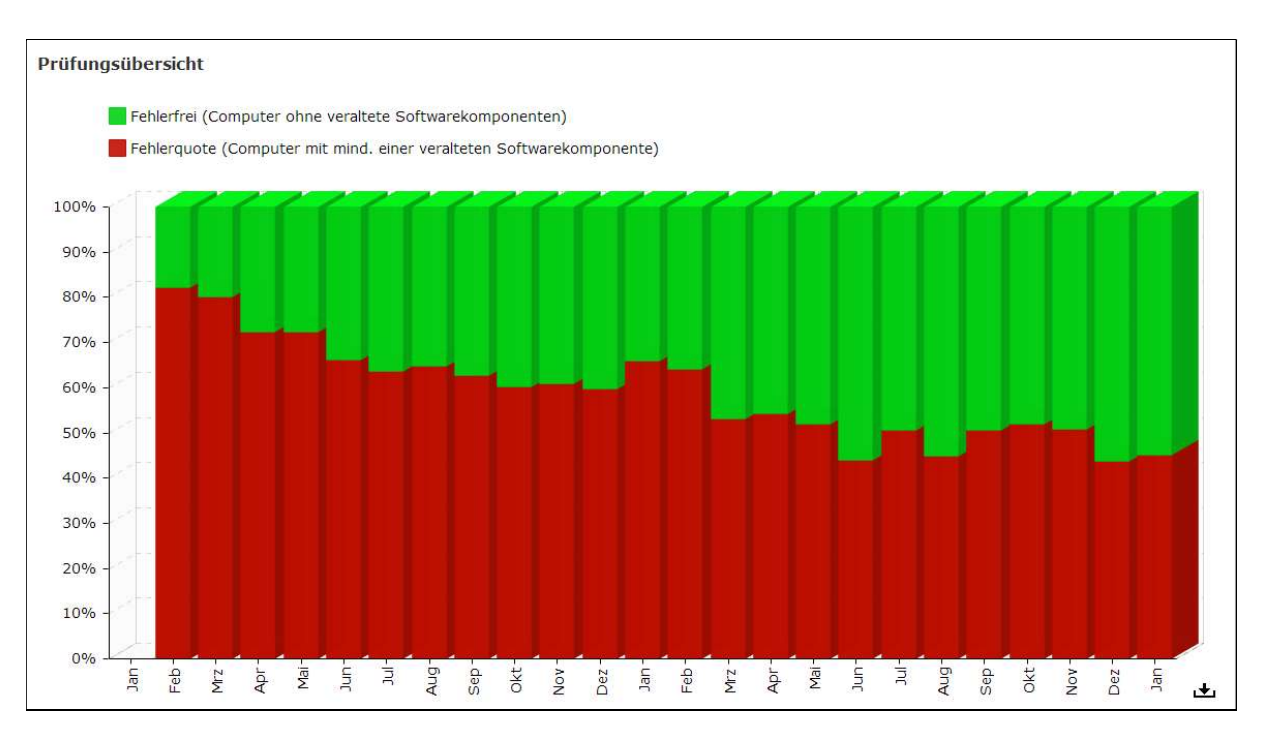

Abbildung 11 "Statistik – Fehlerquote"

# 4 Vorteile beim richtigen Einsatz des ComputerChecks

Natürlich ist der ComputerCheck in erster Linie ein vorbeugendes Sicherheitsinstrument. Er soll den ersten Schritt zu einem besseren Verständnis von Internet und Sicherheit erleichtern, den Nutzern offensichtliche Sicherheitslücken aufzeigen und bei der Behebung dieser Fehler Unterstützung leisten. Diese Arbeit am Kunden ist löblich und nützlich, denn sie verbessert das Image und erhöht die Kundenbindung und Kundenzufriedenheit. Sie bietet aber auch einige sehr direkte Vorteile, wie z. B. Kostenreduktion im Support und beim Phishing sowie Unterstützung bei Marketing- und Vertriebsaktivitäten.

#### 4.1 Vorteil 1: Phishing reduzieren

Ein angenehmer Nebeneffekt des Checks ist die stetige Verbesserung der Aktualität aller Softwarekomponenten auf den Computern und Smartphones der Nutzer. Eine Bank, die den ComputerCheck zum allerersten Mal einsetzt, hat meistens eine Fehlerquote von fast 80 % bei ihren Nutzern. Das bedeutet nichts anderes, als dass nur 20 % aller Besucher der Homepage hinreichend aktuelle Softwarekomponenten auf ihrem Computer haben. 80 % haben mindestens eine Updatelücke. Führt man den ComputerCheck mit einem prominenten Teaser oder Banner ein, so dass bereits zum Start möglichst viele Kunden dieses neue Angebot finden können, dann sinkt die Fehlerquote bereits in den ersten Wochen auf Werte um die 60 bis 70 %.

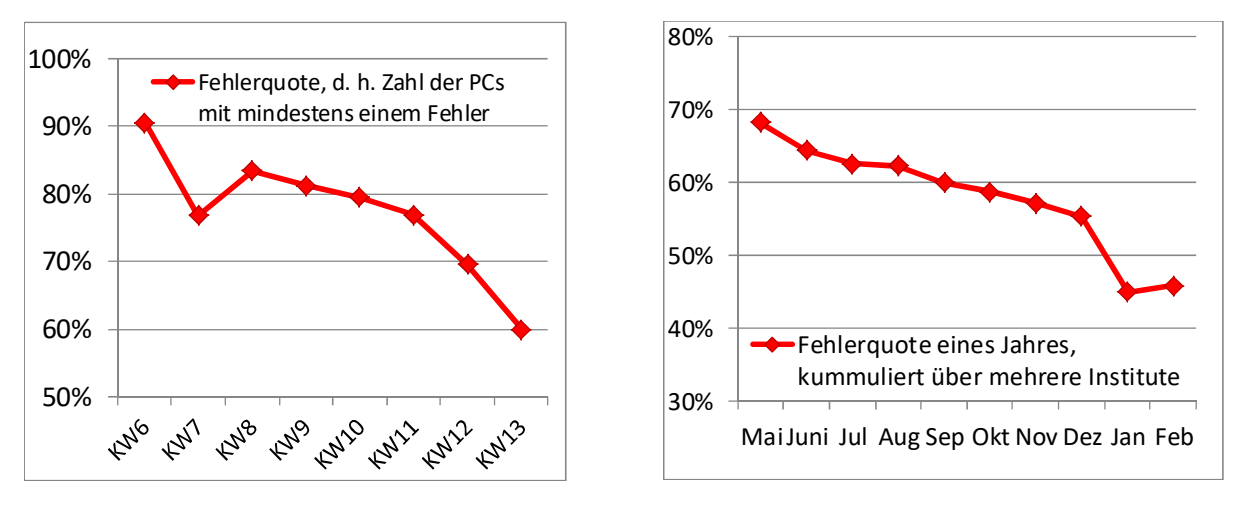

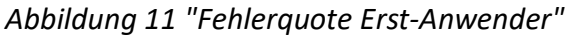

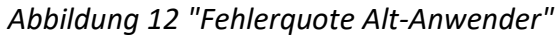

Die obige Statistik ist ein deutlicher Beleg dafür, dass die Nutzer sich um ihre Sicherheit selber kümmern wollen, man muss ihnen nur den ersten Schritt dahin so leicht wie möglich machen. Natürlich bleibt dieses rasante Absinken der Fehlerquote in den kommenden Monaten nicht erhalten. Die zweite Abbildung zeigt eine typische Statistik (kumuliert über mehrere Banken) für ein ganzes Jahr. Man erkennt sehr gut, wie die Fehlerquote Stück für Stück weiter absinkt und in die Größenordnung von "nur" 40 % kommt.

Aktive Institute schaffen es auch die Fehlerquote auf unter 20% zu drücken, viel mehr ist ohne größeren Werbeaufwand jedoch nur schwer darstellbar. Das liegt daran, dass sich Sicherheitslücken teilweise tagesaktuell verändern, der Nutzer den Check jedoch meist nur im Wochen- oder Monatsrhythmus besucht. Es lässt sich jedoch festhalten, dass eine Reduzierung der Fehlerquote eine Reduzierung der Angriffswahrscheinlichkeit entspricht und zu weniger Phishing führen kann<sup>2</sup>.

<sup>&</sup>lt;sup>2</sup> Diese Aussage ist nur eine Abschätzung im Rahmen von offensichtlichen Proportionalitäten. Ein direkter Nachweis ist schwierig, weil die Schadensquoten sich auf viele technische und menschliche Faktoren gründen (wie zum Beispiel die Zahl der verfügbaren Finanzagenten). Technische Voraussetzung für das Eindringen eines Trojaners ist jedoch oft die Ausnutzung einer Sicherheitslücke im Browser - und genau diese Sicherheitslücken kann der ComputerCheck nachhaltig schließen.

#### 4.2 Vorteil 2: Supportkosten im Electronic-Banking reduzieren

Fast die Hälfte aller Anfragen von Privatpersonen bezüglich Störungen oder Mängeln in der Darstellung des Internetauftritts oder des Bankings gehen auf Aktualisierungsprobleme auf Seiten des Kunden-Computers zurück. Statt hier jeden Einzelfall aufwändig zu beraten, sind viele Banken dazu übergegangen den ComputerCheck aktiv als Supportinstrument zu nutzen. Der Kunde wird gebeten "erst einmal den Check zu machen" und dafür zu sorgen, dass "die Ampel wieder grün zeigt". Danach kann er sich gegebenenfalls wieder melden. Die Erfahrung lehrt, dass sich ein Großteil dieser Anfragen durch den Verweis auf die wichtige Aktualisierung im ComputerCheck ohne Aufwand für die Bank klären lässt, denn aktuelle Softwarekomponenten bedeuten automatisch weniger Probleme mit der Seitendarstellung.

#### 4.3 Vorteil 3: Umsetzung der MaSI-Regeln

Der VR-ComputerCheck ist fest in den Internetauftritt der Bank eingebunden und unterstützt dort bereits vorhandene Sicherheitshinweise um eine neue, aktive Komponente. Der Check analysiert ganz individuell die persönlichen Sicherheitsdefizite bei jedem einzelnen Kunden. So unterstützt er die Bank bei der Umsetzung der Mindestanforderungen an die Sicherheit von Internetzahlungen (MaSI). Diese fordern, dass Banken ihren Kunden künftig zentral "Unterstützung und Orientierung bei der sicheren Nutzung der Internetzahlungsdienste" anbieten sollen. Der ComputerCheck setzt keine weiteren technischen Kenntnisse voraus, er muss nicht installiert oder konfiguriert werden, sondern er startet einfach auf Knopfdruck. Gerade für technische Laien ist der ComputerCheck dadurch eine sehr große Hilfe und bietet für die Bank ein einfaches Instrument, um der von der Regulatorik geforderten Unterstützungspflicht beim Thema Sicherheit fachlich nachzukommen.

#### 4.4 Vorteil 4: Vertriebs- und Marketingunterstützung

Untersuchungen der Initiative D21 unter Beteiligung des Rechenzentrums haben gezeigt, dass die Mehrheit der Offliner deswegen offline ist, weil sie Sicherheitsbedenken haben. Platt gesprochen fürchten sie aufgrund der eigenen technischen Unkenntnis im Internet beraubt zu werden und meiden daher notgedrungen auch das Online-Banking. Diesem Personenkreis kann der ComputerCheck weiterhelfen. Er erkennt Updatelücken, hilft bei der Reparatur, bietet eine E-Mail-Hotline für Fragen und stärkt so Vertrauen und Zuversicht in den eigenen Computer. Die Onlinequote erhöht sich und die Kosten im Bereich Beleg- und Automaten-Banking sinken. Auch für die Differenzierung im Wettbewerb benötigt man heute echte Online-Mehrwerte, die auch gegenüber dem Kunden ins Feld geführt werden können. Hier kann der ComputerCheck ein starkes Argument sein, denn nur ein Kunde der sich wirklich sicher fühlt, nimmt auch aktiv an Online-Geschäftsprozessen teil.